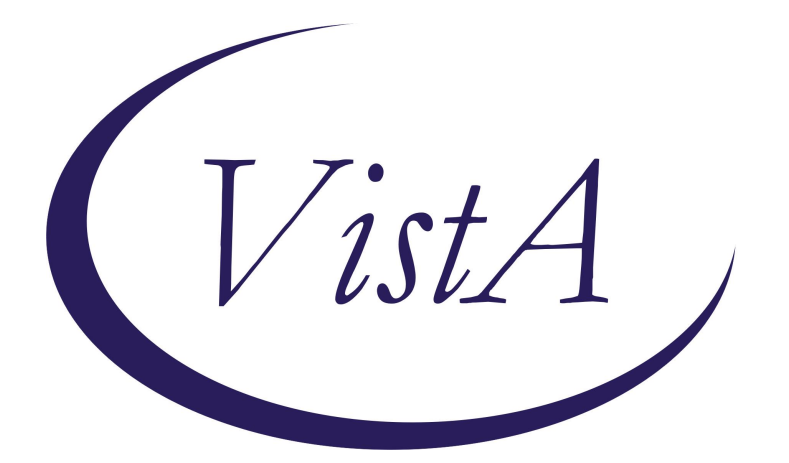

Update\_2\_0\_454

**Clinical Reminders** 

**VA-RISE TEMPLATE** 

**Install Guide** 

August 2024

Product Development Office of Information Technology Department of Veterans Affairs

| TABLE OF CONTENTS |   |
|-------------------|---|
| INTRODUCTION      | 1 |
| INSTALLATION      | 4 |
| INSTALL EXAMPLE   | 4 |
| Post Installation | 8 |

## **Introduction**

The Recovery from Intimate Partner Violence through Strengths and Empowerment (RISE) template will serve as a standardized note for RISE therapy. It will be used by all RISE trained clinicians as they provide RISE to the Veterans and Caregivers that they serve. This process will help standardize the documentation in RISE cases, provide a focus on safety of documentation, and assist with collection of health factors. Health factors can be used to recognize patterns in treatment and work towards continual efforts to improve care.

VHA Directive 1198 includes "coordinating or implementing evidence-based, Veteran-specific, treatment interventions for Veterans who have experienced IPV" as a required part of providing intervention in the Intimate Partner Violence Assistance Program (IPVAP). RISE is an evidence-based therapy endorsed by the IPVAP for individuals who have experienced IPV. Standardizing RISE documentation will support this aspect of VHA Directive 1198 by streamlining RISE implementation and allowing data to be collected for this aspect of IPVAP.

Representative User(s): Mandatory for use by Intimate Partner Violence Assistance Program (IPVAP) Coordinators and IPVAP trained licensed practitioners.

UPDATE\_2\_0\_454 contains 1 Reminder Exchange entry named: UPDATE\_2\_0\_454 VA-RELATIONSHIP HEALTH AND SAFETY GENERAL NOTE

The exchange file contains the following components:

## TIU TEMPLATE FIELD

GEN WORD PROCESSING LARGE VA-RISE VS GEN WORD PROCESSING VA-SAH IA MS COG VA-SAH IA MS INSIGHT VA-SAH IA MS TC VA-SAH IA MS TP VA-SAH IA MS AFFECT VA-SAH IA MS MOOD VA-SAH IA MS SPEECH TEXT (1-60 CHAR) VA-SAH IA MS BEHAVIOR VA-SAH IA MS APPEARANCE VA-RISE TIME SPENT DATE VA-RISE OBJ VA-WORD OTHER NON-VA OTHER TEXT

### **HEALTH FACTORS**

VA-REMINDER UPDATES [C] VA-UPDATE 2 0 454 DOMESTIC/INTERPERSONAL VIOLENCE SCREEN [C] VA-RISE BOOSTER SESSION MODULE G VA-RISE BOOSTER SESSION MODULE F VA-RISE BOOSTER SESSION MODULE E VA-RISE BOOSTER SESSION MODULE D VA-RISE BOOSTER SESSION MODULE C VA-RISE BOOSTER SESSION MODULE B VA-RISE BOOSTER SESSION MODULE A VA-RISE GSS SCORE VA-RISE PRONOUNS DECLINE TO ANSWER VA-RISE PRONOUNS PREFER NAME VA-RISE PRONOUNS OTHER VA-RISE PRONOUNS ZE/HIRS VA-RISE PRONOUNS THEY/THEM/THEIRS VA-RISE PRONOUNS HE/HIM/HIS VA-RISE PRONOUNS SHE/HER/HERS VA-RISE REFERRAL/CHAPLAIN VA-RISE REFERRAL/OTHER VA-RISE REFERRAL/COMMUNITY VA-RISE REFERRAL/VET CENTER VA-RISE REFERRAL/MH VA-RISE REFERRAL/PTSD CLINIC VA-RISE REFERRAL/TRAUMA THERAPY VA-RISE REFERRAL/WHOLE HEALTH VA-RISE LAST SESSION MODULE G VA-RISE LAST SESSION MODULE F VA-RISE LAST SESSION MODULE E VA-RISE LAST SESSION MODULE D VA-RISE LAST SESSION MODULE C VA-RISE LAST SESSION MODULE B VA-RISE LAST SESSION MODULE A VA-RISE LAST SESSION PHQ9 SCORE VA-RISE MID SESSION MODULE G VA-RISE MID SESSION MODULE F VA-RISE MID SESSION MODULE E VA-RISE MID SESSION MODULE D VA-RISE MID SESSION MODULE C VA-RISE MID SESSION MODULE B VA-RISE MID SESSION MODULE A VA-RISE 1ST SESSION MODULE G

VA-RISE 1ST SESSION MODULE F VA-RISE 1ST SESSION MODULE E VA-RISE 1ST SESSION MODULE D VA-RISE 1ST SESSION MODULE C VA-RISE 1ST SESSION MODULE B VA-RISE 1ST SESSION MODULE A **VA-RISE PATIENT AS CAREGIVER VA-RISE PATIENT AS PARTNER** VA-RISE PATIENT AS VETERAN VA-RISE 1ST SESSION PHQ9 SCORE VA-RISE SESSION FORMAT CVT VA-RISE SESSION FORMAT TELEPHONE VA-RISE SESSION FORMAT F2F VA-RISE CONSENTED TO DOCUMENT VA-RISE ENVIRONMENT NOT SAFE/OTHER VA-RISE ENVIRONMENT NOT SAFE/ADULT VA-RISE ENVIRONMENT NOT SAFE/CHILD VA-RISE ENVIRONMENT SAFE

#### **REMINDER SPONSOR**

SOCIAL WORK/CASE MANAGEMENT- INTIMATE PARTNER VIOLENCE ASSISTANCE PROGRAM

#### **REMINDER TERM**

VA-REMINDER UPDATE\_2\_0\_454

#### **HEALTH SUMMARY COMPONENT**

PCE HEALTH FACTORS SELECTED

#### **HEALTH SUMMARY TYPES**

VA-RISE IDENTIFIED PRONOUNS HS VA-RIS GSS SCORE HS

#### **HEALTH SUMMARY OBJECTS**

VA-RISE IDENTIFIED PRONOUNS (TIU) VA-RISE GSS SCORE (TIU)

### **TIU DOCUMENT DEFINITIONS**

VA-RISE IDENTIFIED PRONOUNS VA-RISE GSS SCORE

#### **REMINDER DIALOG**

VA-IPVAP RISE NOTE

# **Installation**

This update can be loaded with users on the system. Installation will take less than 30 minutes.

This update is being distributed as a web host file. The address for the host file is: https://REDACTED/UPDATE\_2\_0\_454.PRD

The file will be installed using Reminder Exchange, programmer access is not required.

## Install Example

Go to Reminder exchange in Vista. To Load the exchange file, use LWH. The URL is: https://REDACTED/UPDATE\_2\_0\_454.PRD

| +     | +      | Next   | Screen     | - Prev  | / Screen | ??  | More   | Actio  | ons         |         | >>> |
|-------|--------|--------|------------|---------|----------|-----|--------|--------|-------------|---------|-----|
| CFE   | Create | Exch   | ange File  | Entry   |          | LHF | Load   | Host   | File        |         |     |
| CHF   | Create | Host   | File       |         |          | LMM | Load   | MailM  | Man Message | )       |     |
| CMM   | Create | Mail   | Man Messa  | ge      |          | LR  | List   | Remir  | nder Defini | itions  |     |
| DFE   | Delete | Exch   | ange File  | Entry   |          | LWH | Load   | Web H  | Host File   |         |     |
| IFE   | Instal | l Excl | hange File | e Entry | /        | RI  | Remin  | nder [ | Definition  | Inquiry |     |
| IH    | Instal | latio  | n History  |         |          | RP  | Repa   | ck     |             |         |     |
| Selec | t Acti | on: Ne | ext Scree  | n// LWH | Load     | Web | Host I | ile    | <u> </u>    |         |     |

You should receive a message that the file was successfully loaded into your reminder exchange file.

Search and locate exchange file name: UPDATE\_2\_0\_454 VA-RISE TEMPLATE

| +Item       | Entry                             | Sourc  | e              | Date Packed      |
|-------------|-----------------------------------|--------|----------------|------------------|
| 585         | UPDATE_2_0_454 VA-RISE            |        |                | 07/31/2024@13:00 |
|             | TEMPLATE                          |        |                |                  |
| 586         | UPDATE_2_0_46 VA-MH TOBACCO       |        |                | 08/14/2018@09:34 |
|             | USE SCREEN                        |        |                |                  |
| 587         | UPDATE_2_0_463 VA-C&P CLAIMS      |        |                | 07/16/2024@08:55 |
| Secondaria. | EVENT NOTIFICATION                |        |                |                  |
| 588         | UPDATE_2_0_464 VA-WH BREAST       |        |                | 07/23/2024@10:21 |
| 18943465    | CANCER RISK ASSESSMENT UPDATE     |        |                |                  |
| 589         | UPDATE_2_0_47 VA-HEPATITIS B      |        |                | 08/15/2018@13:48 |
|             | IMMUNIZATIONS                     |        |                |                  |
| +           | + Next Screen - Prev Screer       | 1 ??   | More Actions   | >>>              |
| CFE (       | Create Exchange File Entry        | LHF    | Load Host Fil  | .e               |
| CHF (       | Create Host File                  | LMM    | Load MailMan   | Message          |
| CMM (       | Create MailMan Message            | LR     | List Reminder  | Definitions      |
| DFE I       | Delete Exchange File Entry        | LWH    | Load Web Host  | File             |
| IFE         | Install Exchange File Entry       | RI     | Reminder Defi  | nition Inquiry   |
| IH :        | Installation History              | RP     | Repack         |                  |
| Selec       | t Action: Next Screen// IFE Inst  | tall E | xchange File E | ntry             |
| Enter       | a list or range of numbers (1-775 | 5): 58 | 5              |                  |

At the <u>Select Action</u> prompt, enter <u>IFE</u> for Install Exchange File Entry Enter the number that corresponds with your entry titled:

## UPDATE\_2\_0\_454 VA-RISE TEMPLATE

(in this example it is entry 585, it will vary by site) that is dated 07/31/2024.)

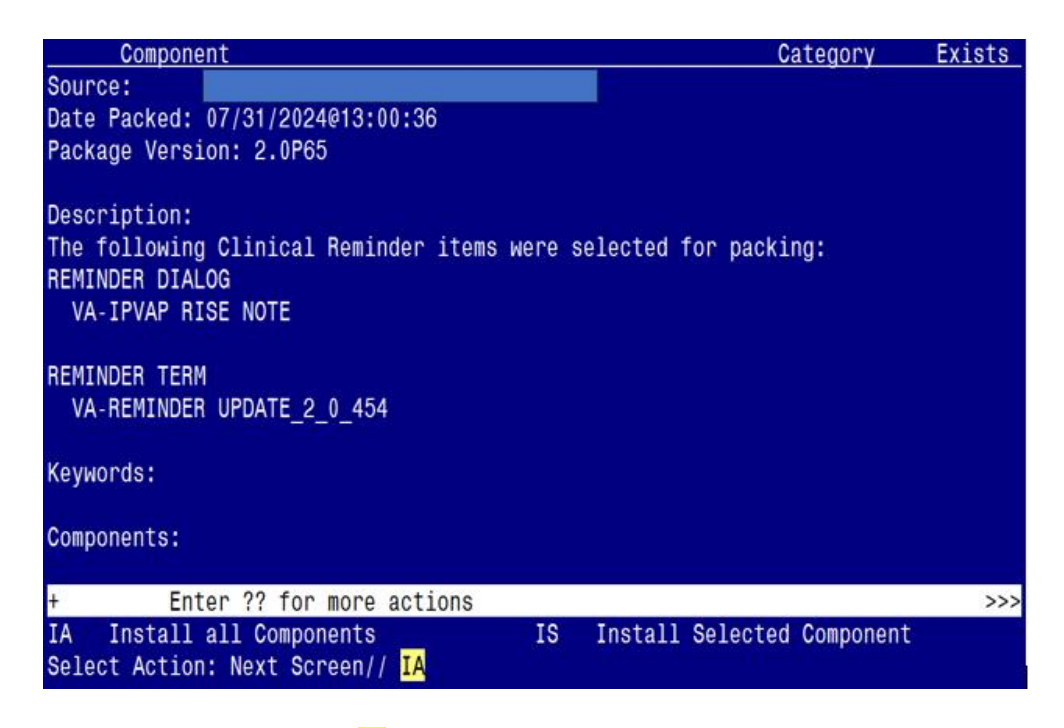

At the **<u>Select Action</u>** prompt, type **<u>IA</u>** for Install all Components and hit enter.

For all new entries in any category, you will choose I to Install If you are prompted to overwrite any items, choose O to Overwrite.

| Packe                   | d reminder dialog: VA-IPVAP RISE NOTE [NATIONAL DIALOG]                                                                                                    |             |        |
|-------------------------|----------------------------------------------------------------------------------------------------|-------------|--------|
| Item                    | Seq. Dialog Findings                                                                                                    | Туре        | Exists |
| 1                       | VA-IPVAP RISE NOTE                                                                                                    | dialog      |        |
| 2                       | 5 VA-TXTZ RISE INTRO<br>Finding: *NONE*                                                                                                    | element     |        |
| 3                       | 10 VA-GP RISE MAIN<br>Finding: *NONE*                                                                                                    | group       |        |
| 4                       | 10.10 VA-GP RISE ENVIRONMENT CHECK                                                                                                    | group       |        |
| 5                       | 10.10.5 VA-TXTZ HF RISE ENVIRONMENT SAFE                                                                                                    | element     |        |
| 6                       | Finding: VA-RISE ENVIRONMENT SAFE (HEALTH FACTOR)<br>10.10.10 VA-GP RISE ENVIRONMENT NOT SAFE<br>Finding: *NONE*                                              | group       | Х      |
| 7                       | 10.10.10.5 VA-TXTZ HF RISE ENVIRONMENT NOT SAFE -<br>CHILD                                                                                                    | element     |        |
| +                       | + Next Screen - Prev Screen ?? More Actions                                                                                                    |             |        |
| DD<br>DF<br>DS<br>Selec | Dialog Details DT Dialog Text IS Insta<br>Dialog Findings DU Dialog Usage QU Quit<br>Dialog Summary IA Install All<br>t Action: Next Screen// <mark>IA</mark> | ll Selected |        |

You will then be prompted to install the dialog component.

Select IA to install all. This will install the reminder dialog VA-IPVAP RISE NOTE

Install reminder dialog and all components with no further changes: Y//Y

| Packe  | d reminder dialog: VA-IPVAP RISE NOTE [NATIONAL DIALOG] |             |        |
|--------|---------------------------------------------------------|-------------|--------|
| VA-IP  | /AP RISE NOTE (reminder dialog) installed from exchange | file.       |        |
| Item   | Seq. Dialog Findings                                    | Туре        | Exists |
| 1      | VA-IPVAP RISE NOTE                                      | dialog      | Х      |
|        |                                                         |             |        |
| 2      | 5 VA-TXTZ RISE INTRO                                    | element     | Х      |
|        | Finding: *NONE*                                         |             |        |
|        |                                                         |             |        |
| 3      | 10 VA-GP RISE MAIN                                      | group       | Х      |
|        | Finding: *NONE*                                         |             |        |
| 4      | 10.10 VA-GP RISE ENVIRONMENT CHECK                      | group       | Х      |
|        | Finding: *NONE*                                         |             |        |
| 5      | 10.10.5 VA-TXTZ HF RISE ENVIRONMENT SAFE                | element     | Х      |
|        | Finding: VA-RISE ENVIRONMENT SAFE (HEALTH FACTOR)       |             | Х      |
| 6      | 10.10.10 VA-GP RISE ENVIRONMENT NOT SAFE                | group       | Х      |
|        | Finding: *NONE*                                         |             |        |
| 1      | 10.10.10.5 VA-IXIZ HE RISE ENVIRONMENT NOT SAFE -       | element     | Х      |
|        | CHILD                                                   |             |        |
| +      | + Next Screen - Prev Screen ?? More Actions             | 11 0 1 1    | 1      |
| ע ו    | Dialog Details DI Dialog lext IS Inst                   | all Selecte | d      |
|        | Dialog Findings DU Dialog Usage QU Quit                 |             |        |
| DS     | Jialog Summary IA Install All                           |             |        |
| Selec. | t Action: Next Screen// Q                               |             |        |

After install, select Q for quit.

| Component                                                   | Category     | Exists |
|-------------------------------------------------------------|--------------|--------|
| Source:                                                     |              |        |
| Date Packed: 07/31/2024@13:00:36                            |              |        |
| Package Version: 2.0P65                                     |              |        |
|                                                             |              |        |
| Description:                                                |              |        |
| The following Clinical Reminder items were selected for pac | king:        |        |
| REMINDER DIALOG                                             |              |        |
| VA-IPVAP RISE NOTE                                          |              |        |
|                                                             |              |        |
|                                                             |              |        |
| VA-REMINDER UPDATE_2_0_454                                  |              |        |
| Kaywards.                                                   |              |        |
|                                                             |              |        |
| Components:                                                 |              |        |
|                                                             |              |        |
| + + Next Screen - Prev Screen ?? More Actions               |              | >>>    |
| IA Install all Components IS Install Select                 | ed Component |        |
| Select Action: Next Screen// Q                              |              |        |

Select Q for quit to exit the install

## **Post Installation**

## 1. Setup of Note Title.

The suggested note title to create to associate with this template is:

## <mark>RISE NOTE</mark>

VHA Enterprise Standard Title: SOCIAL WORK NOTE

You can add this to the document class where Social Work notes are stored.

**Note:** Comprehensive information on Creating new Document Classes and Titles can be found beginning on page 54 of the TIU/ASU Implementation Guide at the following link: <u>http://www.va.gov/vdl/documents/Clinical/CPRS-</u> <u>Text Integration Utility (TIU)/tiuim.pdf</u>

2. Make the Dialog template available to be attached to a Personal <u>or</u> Shared template <u>or</u> to be able to attach the dialog to a progress note title. (You can use the LINK feature in this menu for steps 2 and 3 if you choose to)

Select Reminder Managers Menu <TEST ACCOUNT> Option:

**CP** CPRS Reminder Configuration

- CA Add/Edit Reminder Categories
- CL CPRS Lookup Categories
- CS CPRS Cover Sheet Reminder List
- MH Mental Health Dialogs Active
- PN Progress Note Headers
- RA Reminder GUI Resolution Active

## TIU TIU Template Reminder Dialog Parameter

- DEVL Evaluate Coversheet List on Dialog Finish
- DL Default Outside Location
- PT Position Reminder Text at Cursor
- LINK Link Reminder Dialog to Template
- TEST CPRS Coversheet Time Test
- NP New Reminder Parameters
- GEC GEC Status Check Active
- WH WH Print Now Active

Select CPRS Reminder Configuration <TEST ACCOUNT> Option:

## **TIU** TIU Template Reminder Dialog Parameter

Reminder Dialogs allowed as Templates may be set for the following:

- 1 User USR [choose from NEW PERSON]
- 3 Service SRV [choose from SERVICE/SECTION]

- 4 Division DIV [SALT LAKE CITY]
- 5 System SYS [NATREM.FO-SLC.MED.VA.GOV]

Enter selection: **5** Choose the appropriate number for your site. Your site may do this by System or other levels. The example below uses SYSTEM level.

Setting Reminder Dialogs allowed as Templates for System:

NATREM.FO-SLC.MED.VA.GOV

Select Display Sequence:

388 VA-COVID-19 TELEPHONE FOLLOW-UP

389 VA-SRA-CONSULT RESPONSE (D)

When you type a question mark above, you will see the list of #'s (with dialogs) that are already taken. Choose a number **NOT** on this list. For this example, 391 is not present so I will use 391.

Select Display Sequence: **391** Are you adding 391 as a new Display Sequence? Yes// **YES** Display Sequence: 391// <Enter> 391 Clinical Reminder Dialog: VA-IPVAP RISE NOTE reminder dialog NATIONAL ...OK? Yes// <Enter> (Yes)

## 3. Connect the template to your note title.

- In CPRS, open the Template Editor, expand Document Titles, select the appropriate folder (if applicable), then click New Template (top right-hand corner).

| Template Editor                                                                                                    |       |                                                                                                    |                                   | - 0                                                                 | ×        |  |  |
|----------------------------------------------------------------------------------------------------|-------|----------------------------------------------------------------------------------------------------|-----------------------------------|---------------------------------------------------------------------|----------|--|--|
| Edit Action Iook                                                                                                    |       |                                                                                                    |                                   | New 1                                                               | femplate |  |  |
| Shared Templates                                                                                                    |       | Personal Templates                                                                                             | Shared Templa                     | /e Properties                                                       |          |  |  |
| Y 🕼 Document Titles                                                                                                    | A     | Hy Templates                                                                                                   | Nape: Fit                         | Nage: RISE NOTE                                                     |          |  |  |
| NON REGISTRY EXPOSURE ASSESSMENT                                                                                                    | 100   | - Contraction and a second and a second and a second and a second and a second and a second and a second and a | Template Type                     | Reminder Dialog                                                     |          |  |  |
| TELEHEALTH STORE AND FORWARD RESULT COMMUNICATION NOTE                                                                                                    |       | 9                                                                                                    | Reminder Dialo                    | 2 Valpvap Rice Note                                                 |          |  |  |
| CSP PCAPC RESPITE NOTE<br>HYPERTENSION AMBULATORY CARE PROTOCOL<br>ACOMN SOOM SCREENER NOTE                                                                                                    | Cop   |                                                                                                    | Agtive<br>Hide heres<br>Templates | n Dialog Properties<br>Display Only                                 |          |  |  |
| ADMINISTINGTIVELT CLOSE PREGNANCY<br>ADVANCE DIRECTIVE NOTIFICATION AND SCREENING<br>ARBORNE MAZADO BURN PIT REGISTRY INITIAL EVALUATION NOTE<br>ARBORNE MAZADO BURN PIT REGISTRY INITIAL EVALUATION NOTE<br>AMERICAN GERIATRIC SOCIETY (AGS) MEDICATION REVIEW |       |                                                                                                    | Egclude ho<br>Group Bale          | n<br>glate Indext Dalog Items<br>One Item Only<br>Hide Dialog Items |          |  |  |
| 🖸 Hide Inactive 🔹 🔶 Dek                                                                                                    | ate X | Hide Inactive                                                                                                  | Dakia X                           |                                                                     |          |  |  |
| Associated Title: RISE NOTE                                                                                                    |       |                                                                                                    |                                   |                                                                     |          |  |  |
|                                                                                                    |       |                                                                                                    |                                   |                                                                     |          |  |  |
|                                                                                                    |       |                                                                                                    |                                   |                                                                     |          |  |  |
|                                                                                                    |       |                                                                                                    |                                   |                                                                     |          |  |  |
| Egit Shared Templates UShgw Template Notes                                                                                                    |       |                                                                                                    |                                   | OK Cancel                                                           | Apply    |  |  |

Type in the following information: Name: RISE NOTE Template Type: Reminder Dialog Reminder Dialog: VA-IPVAP RISE NOTE Associated Title: RISE NOTE - then click Apply.

## 4. Associate the new reminder dialog with a shared template in CPRS

- To do this, go to Template Editor, then Shared Templates, select the appropriate folder (if applicable), and choose New Template (top right-hand corner).

Type in the following information: Name: RISE NOTE Template Type: Reminder Dialog Reminder Dialog: VA-IPVAP RISE NOTE

Next, select Apply.

| Template Editor                                                                                                    |   |                    |              | 1                                  |                                                        | -                                                                                                    |            | <     |
|----------------------------------------------------------------------------------------------------|---|--------------------|--------------|------------------------------------|--------------------------------------------------------|----------------------------------------------------------------------------------------------------|------------|-------|
| Edit Action Iools                                                                                                    |   |                    |              |                                    |                                                        |                                                                                                    | New Temple | vie - |
| Shared Templates                                                                                                    |   | Personal Templates |              | Shared T                           | emplate Prop                                           | erties                                                                                                    | 1999.      |       |
| Shared Templates     RISE NOTE     VA.INTERVENTIONAL RADIOLOGY PRE-PROCEDU     Alcohol folow up mock up - new     Alcohol folow up mock up - new     IFC COPES CBT     CONTROLLED SUBSTANCE ORDERING     VA.HBPC EMERGENCY PLANNING ASSESSMENT     SPEECH DYSPHAGIA     VA.HBC DYSPHAGIA     VA.HELE EVE IMAGER     VA.TELE DERM IMAGER     VA.TELE DERM IMAGER     VA.HBray Environmental Exposures     VA |   | > - 🛃 My Templates |              | Neger RISE NO                      |                                                        | ITE                                                                                                    |            |       |
|                                                                                                    |   | Copy               |              | Template Type:<br>Reminder Dialog: |                                                        | Beminder Dia                                                                                                    | alog       | ~     |
|                                                                                                    |   |                    |              |                                    |                                                        | Valpvap Rise N                                                                                                    | ote        |       |
|                                                                                                    |   |                    |              |                                    |                                                        |                                                                                                    |            |       |
|                                                                                                    |   |                    |              | E Eyclus                           | iares<br>a<br>de hom<br>Boileiptate<br>Lorober of Blai | Dialog Properties     Dialog Properties     Dialog Properties     Dialog Properties     Dialog Dialog Dialog Dialog Dialog Items     Dialog Items     Dialog Items     ord Blank Lines to incent |            |       |
| 🗹 Hide Inactive 👘 🗣 Delete                                                                                                    | × | Hide (nactive      | 全 争 Delete X | a hanna ann an tha                 |                                                        |                                                                                                    |            |       |
|                                                                                                    |   |                    |              |                                    |                                                        |                                                                                                    |            |       |
| Eght Shared Templates Show Template Notes                                                                                                    |   |                    |              |                                    | OK                                                     | Cancel                                                                                                    | Apply      |       |

5. Add your site's Patient Telephone and Patient Address object the following ELEMENTS.

Element: VAL-TH VVC TELEPHONE TRIAGE CONTACT PHONE OBJECT Text: \*PHONE OBJECT HERE\*

Element: VAL-TH VVC TELEPHONE TRIAGE PATIENT LOCATION HOME Text: Home \*PATIENT ADDRESS OBJECT HERE\*  The National Social Work Program Office and Intimate Partner Violence Assistance Program (IPVAP) have requested sites create the following business rules for the RISE NOTE title.

### This request is made to limit who can view a completed RISE NOTE.

- A COMPLETED (TITLE) RISE NOTE may BE VIEWED by a PROVIDER
- A COMPLETED (TITLE) RISE NOTE may BE VIEWED by a NURSE
- A COMPLETED (TITLE) RISE NOTE may BE VIEWED by a SOCIAL WORKER
- A COMPLETED (TITLE) RISE NOTE may BE VIEWED by a PSYCHOLOGIST
- A COMPLETED (TITLE) RISE NOTE may BE VIEWED by a MEDICAL RECORDS TECHNICIAN
- A COMPLETED (TITLE) RISE NOTE may BE VIEWED by a PRIVACY ACT OFFICER

#### Two Items of Note:

1 – The MEDICAL RECORDS TECHNICIAN user class is needed for medical records staff to access the RISE NOTE when requested. Your site may or may not have this user class created in your system; if not it is requested you create it and add medical records staff members to that user class.

2 – These business rules are specific to the note title **RISE NOTE** and will not impact / limit viewership if providers utilize a different note title to complete the RISE NOTE dialog.

**7.** Launch the **RISE NOTE** dialog and confirm the version number is **1.5** (displayed at the top of the dialog). See screenshot below.

Launch the dialog using note title: RISE NOTE

```
Reminder Dialog Template: RISE NOTE
Recovering from Intimate Partner Violence through Strength and Empowerment (RISE) Note version 1.5
RISE is a trauma-informed, evidence-based (Iverson et al, 2022) psychosocial intervention for patients who experience ongoing or recent Intimate Partner Violence (IPV).
```